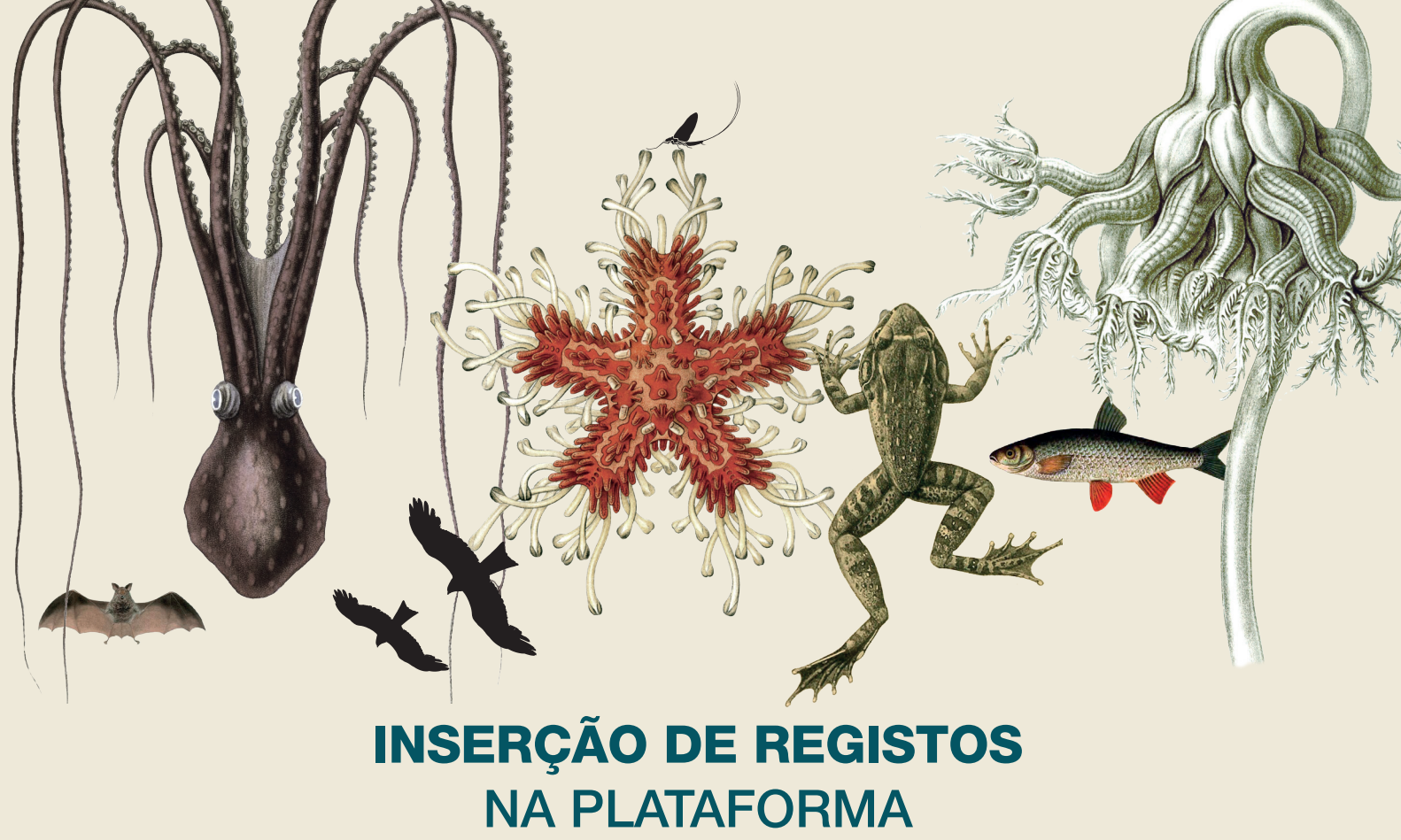

## BioDiversity4All www.biodiversity4all.org

- 1. Inscrição no BioDiversity4All em REGISTE-SE AQUI com o nome da sua Eco-Escola;
- 2. Receberá uma Palavra-Passe no seu e-mail;
- **3.** Fazer o LOGIN no site com Nome de utilizador e Palavra-Passe;
- 4 Ir a ADICIONAR OBSERVAÇÃO DE ESPÉCIE e preencher pelo menos os campos obrigatórios:
  - Data (da observação)
  - Área Geográfica (nome da área e/ou colocar um marcador no mapa identificando o local preciso da observação ou escrever as coordenadas GPS)
  - Grupo de Espécies (ex. aves, mamíferos...)
  - Espécie (nome científico ou nome comum)
  - Número (por defeito aparece o número 1);
- 5. No âmbito do concurso dinamizado com as Eco-Escolas é necessário adicionar uma foto depois de inserida a observação (caso a foto seja demasiado grande existe um programa que permite o seu redimensionamento).